## Chapter 2 Run State Screen

Chapter 2 Run State Screen

- 2.1 Run State Screen What's Run State Screen? •••••••••••2-3
- 2.2 Time Display

| How to display a current time (Time Display)     | • | • | • | • | • | • | • | • | 2 | - | 5 |
|--------------------------------------------------|---|---|---|---|---|---|---|---|---|---|---|
| [Practice] Let's display the current time. • • • | • | • | • | • | • | • | • | 2 | - | 6 |   |

#### 2.3 Numeric Display

How to display product qty. (Numeric Display) • • • • • 2 - 1 1 [Practice] Let's display each line's product qty. with values • • 2 - 1 2 Wish to customize data more and display them with values • 2 - 1 4

### 2.4 Graph Display

| How to display a graph (Graph) $\cdot \cdot \cdot \cdot \cdot \cdot \cdot \cdot \cdot \cdot \cdot \cdot \cdot \cdot \cdot \cdot \cdot \cdot \cdot$ |
|----------------------------------------------------------------------------------------------------|
| [Practice] Let's display each line's speed in a graph $\cdot$ $\cdot$ 2 - 2 0                                                                      |
| Wish to customize data more and display them in a bar graph! $\cdot$ 2 - 2 5                                                                       |

2.5 Product Name Display

How to display product names (Text Display) • • • • • 2 - 2 7 [Practice] Let's display product names. • • • • • • • 2 - 2 8

## Run State Screen

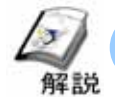

### What's Run State Screen?

On the Run State Screen, a screen that shows data movement of the whole device can be created. The following will describe a current time display, a display of numeric data like production quantity, and a graph display of analog data like power or speed.

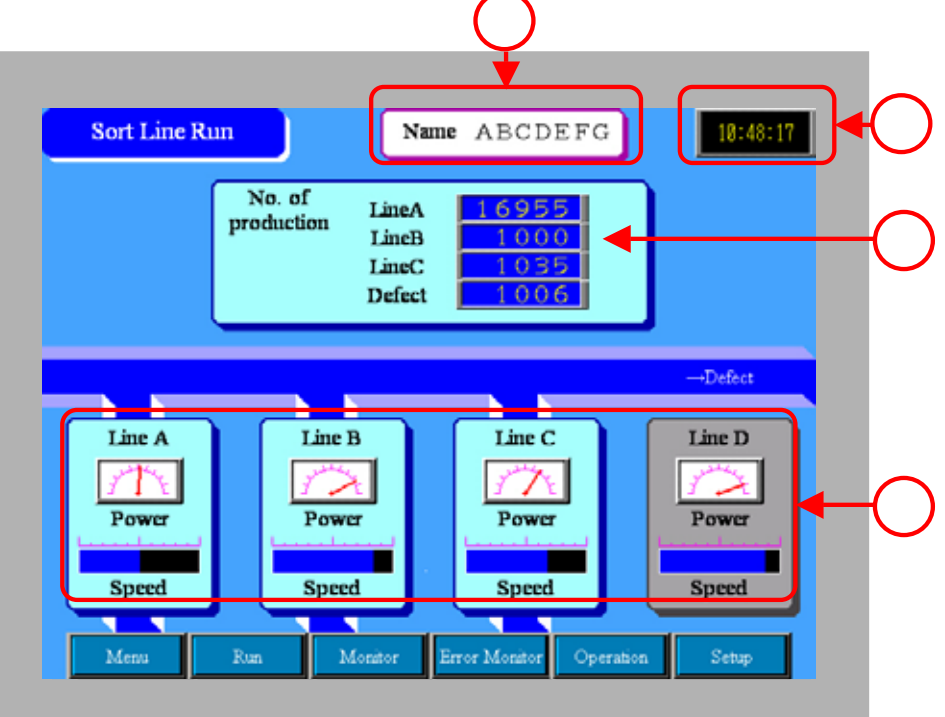

Views the clock data inside of the GP and displays the current time. (->P.2- $5 \sim$  for details)

11:58:26

Displays the production quantity of each line numerically. (->P.2-11 ~ for details)

| LineA  | 16955 |
|--------|-------|
| LineB  | 1000  |
| LineC  | 1035  |
| Defect | 1006  |

Displays the value of the power and speed data for each line as a graph. (->P.2-19 ~ for details)

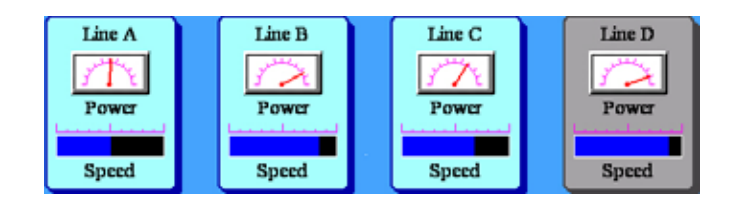

Displays text data like product names and lot numbers. (->P.2-27 ~ for details )

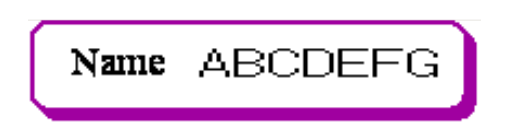

## Time Display

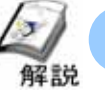

### How to display the current time (Time Display)

In order to display the current time on the display unit, use the [Data Display:Date/Time Display] feature. It's easy to display time referring to the clock data maintained in the GP's system data area.

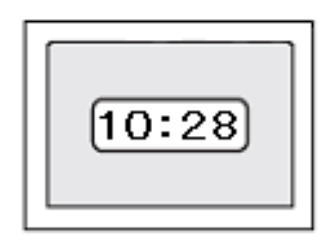

### Placement/Setting Procedures

From the menu bar's [Part], select [Data Display]->[Numeric Display] or click the [Data Display] icon.(2011)

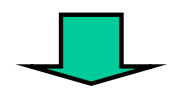

Drag the range for placement.

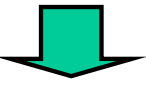

Double-click the Data Display and make settings.

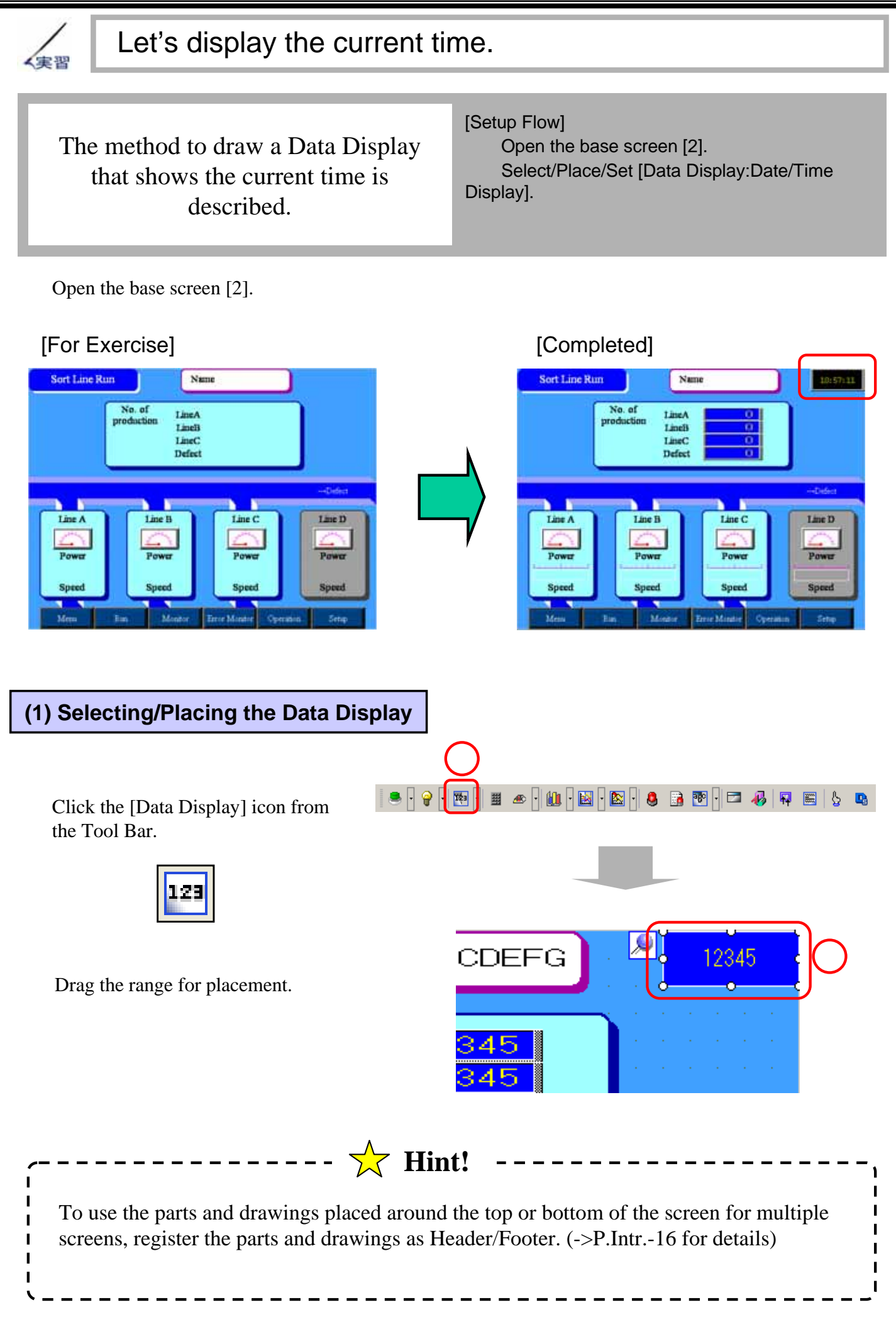

2 - 6

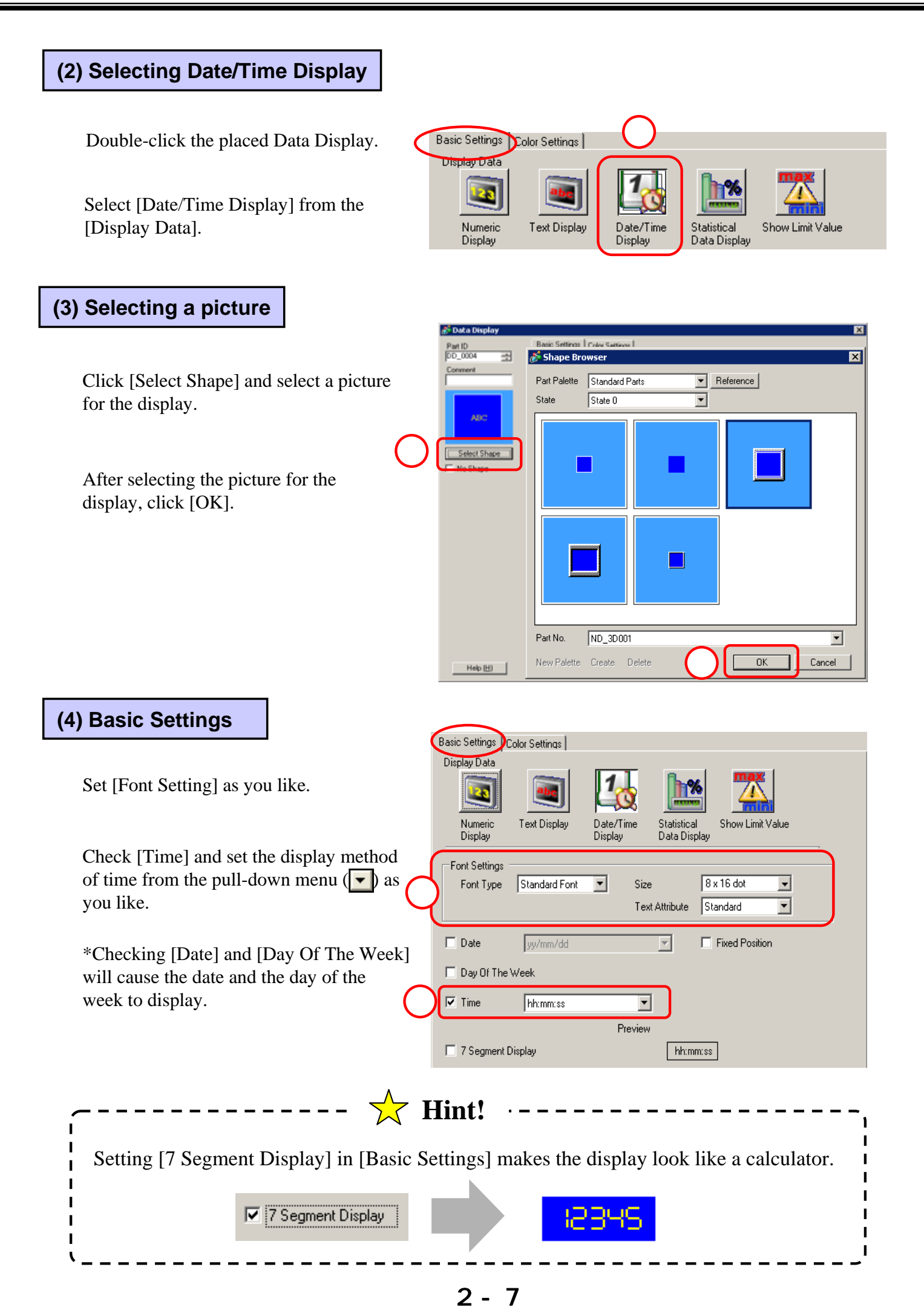

### (5) Color Settings

**Border Color:** Set the border color of the data display.

**Numeric Value Color:** Set the numeric value color of the data display.

Shadow Color: Set the shadow color of digits in the display.

**Plate Color:** Set the background color of the data display.

**Pattern:** Set the background pattern of the data display.

**Pattern Color:** Set the secondary color of the background pattern in the display.

**Blink:** Set Enabling/Disabling Blink Display and the Blink speed.

Set [Color Settings] as you like.

Click [OK] to complete the settings.

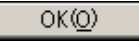

| Border Color        |        |              |         |      |  |
|---------------------|--------|--------------|---------|------|--|
| 7 🚽 Blink           | None 💌 |              |         |      |  |
| Numeric Value Color |        | Shadow Color |         |      |  |
| 6 🚽 Blink           | None 💌 | 7            | 👻 Blink | None |  |
| Plate Color         |        |              |         |      |  |
| 1 Blink             | None 💌 |              |         |      |  |
| Pattern             |        |              |         |      |  |
| No Pattern          | •      |              |         |      |  |

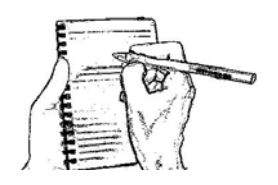

## Numeric Display

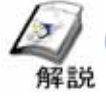

### How to display production quantity (Numeric Display)

In order to display production quantity on the Run Screen, the [Data Display: Numeric Display] feature is used. If you place and set it, data of the connected device is easily displayed numerically.

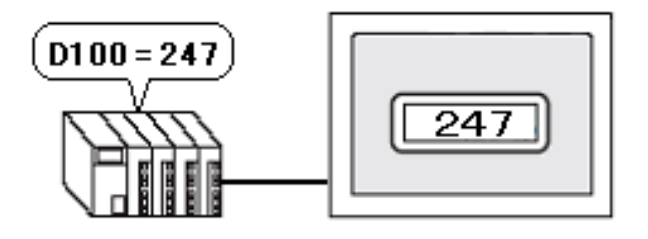

### Placement/Setting Procedures

From the menu bar's [Part], select [Data Display]->[Numeric Display] or click the [Data Display] icon. (

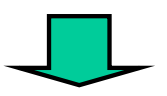

Drag the range for placement.

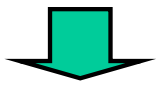

Double-click the Data Display and make settings.

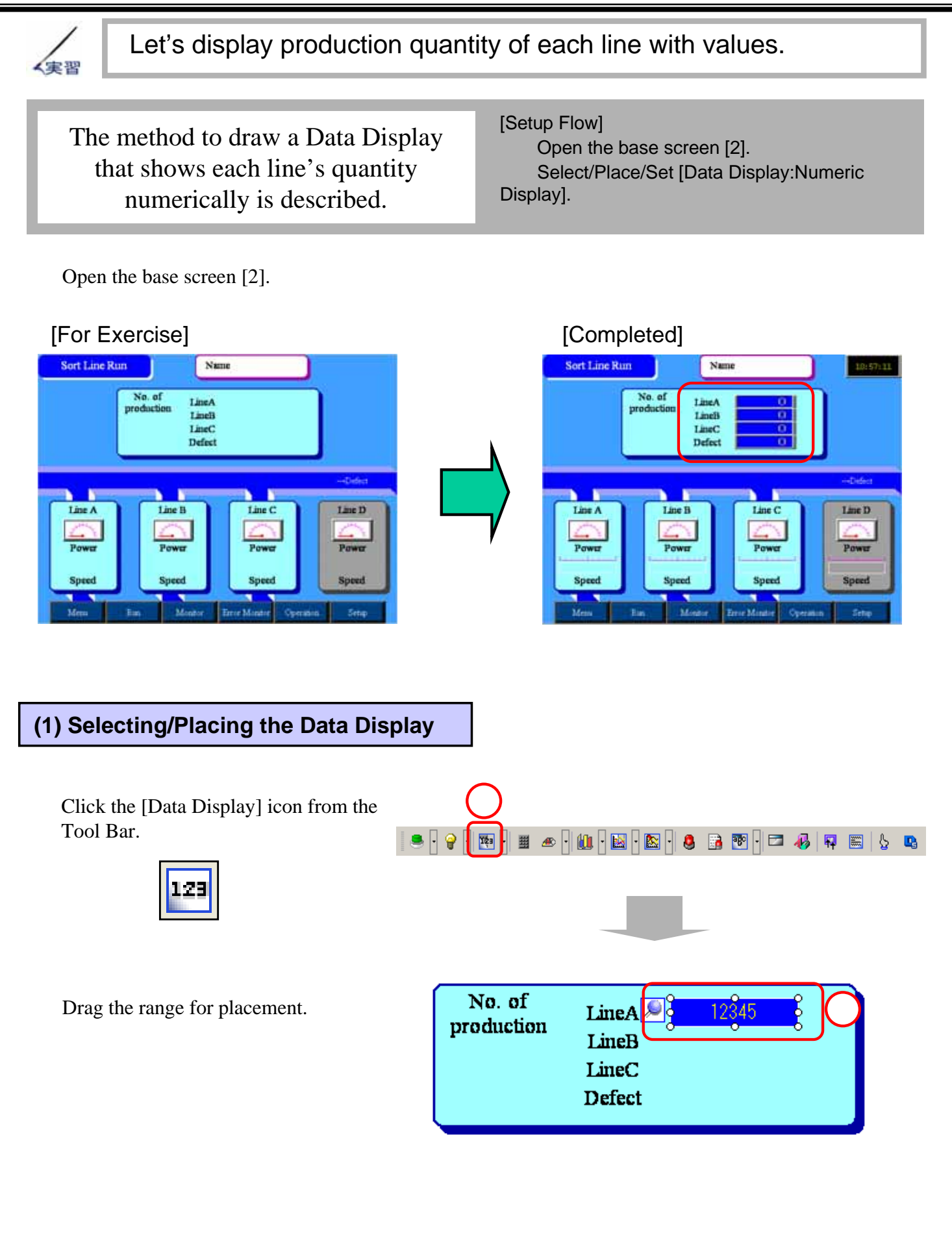

### (2) Selecting a picture

Double-click the placed [Data Display].

Click [Select Shape] and select a picture for (2 the display.

After selecting the picture, click [OK].

| Part ID             | S Shane Browser                           | - |
|---------------------|-------------------------------------------|---|
| DD_0001             | Pat Palette Standard Parts  State State 0 |   |
| ABC<br>Select Shape |                                           |   |
|                     |                                           |   |
|                     | Part No. ND_3D001                         | · |
|                     | New Palette Create Delete OK Cancel       |   |

### (3) Basic Settings

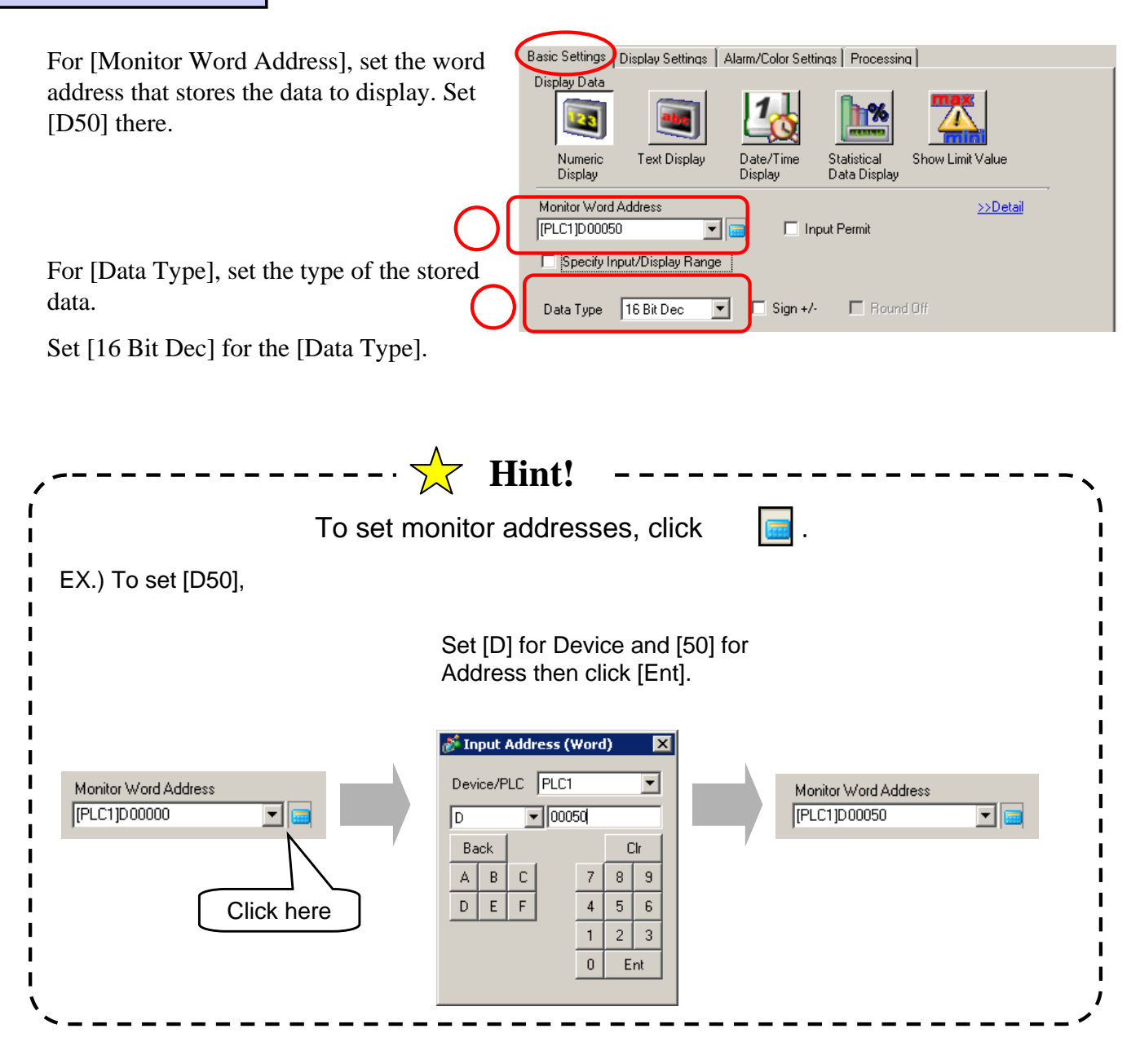

2 - 13

| Display Settings                                                                                                    |                                                                              |                                                                                                    |                                 |
|----------------------------------------------------------------------------------------------------|------------------------------------------------------------------------------|----------------------------------------------------------------------------------------------------|---------------------------------|
| or [Font Settings], set the f<br>alues to display.<br>Iere, set [Standard Font] for<br>16 x 16 dot] for [Size], and<br>Fext Attribute].<br>et [5] for [No. of Display I<br>No. of Decimal Digits. | ont of the<br>[Font Type], 1<br>[Standard] for<br>2<br>Digits] and [0] for   | Basic Settings Display Settings<br>Font Settings<br>Font Type Standard For<br>No. of Display Digits<br>5<br>■<br>Display Style<br>■<br>Zero Suppress<br>✓ Zero Display<br>1 Segment Display | Alarm/Color Settings Processing |
| To change the o<br>Display Style<br>E E E<br>Zero Sup<br>Zero Disp                                                                                                    | 🔆 Hin<br>display style of th                                                 | nt!                                                                                                    | following settings.             |
| <b>Display Style:</b> Set the o<br><b>Zero Suppress:</b> Set Di<br>Ex.) If the number of o<br>When checked,                                                                                       | lisplay position of t<br>splay or Non-displa<br>isplay digits is 5,<br>1 2 3 | the values from [To L                                                                                                    | eft], [Center], and [To Right]. |
| When unchecked,<br><b>Zero Display:</b> Set Disp<br>Ex.) When checked,<br>When unchecked                                                                                                    | 0 0 1 2 3<br>lay or Non-display<br>0<br>No display                           | of [0] when data is [0                                                                                                    | )]                              |
| 7 Segment Display: It                                                                                                    | makes the display                                                            | like a calculator.                                                                                                    | ^                               |

### (5) Alarm/Color Settings

**Border Color:** Set the border color of the data display.

**Numeric Value Color:** Set the numeric value color of the data display.

**Shadow Color:** Set the shadow color of digits in the display.

**Plate Color:** Set the background color of the data display.

**Pattern:** Set the background pattern of the data display.

**Pattern Color:** Set the secondary color of the background pattern for the data display.

**Blink:** Set Enabling/Disabling Blink Display and the Blink speed.

Set the colors as you like.

Click [OK] and complete the settings.

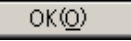

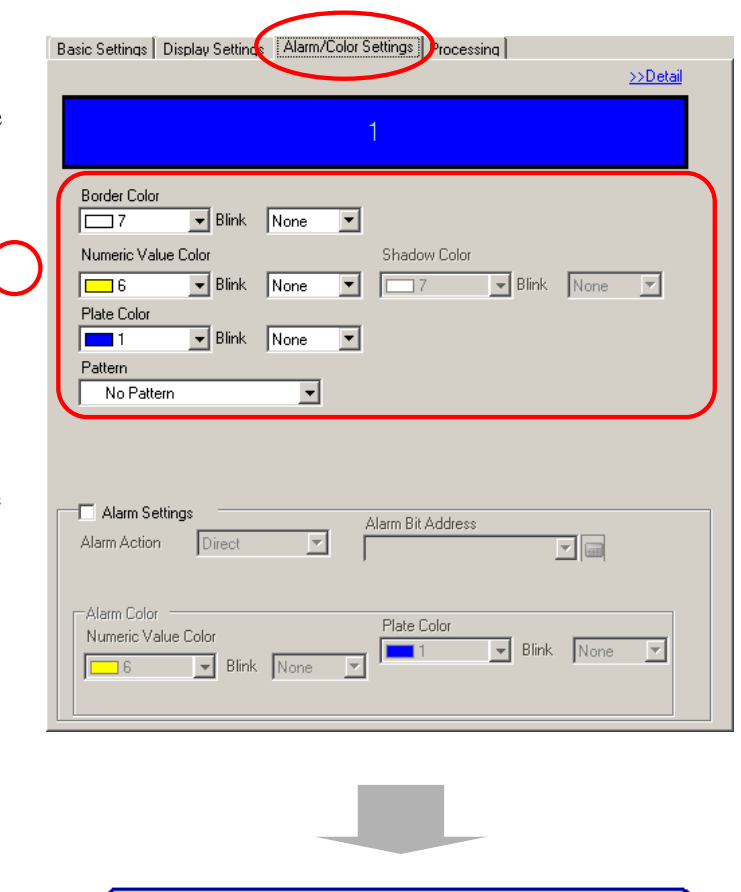

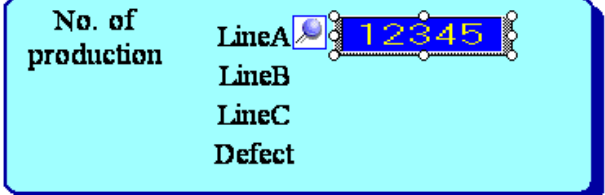

### (6) Placing data displays for the others

Place a data display next to each label: [LineB], [LineC], and [Defect].

Set the addresses as shown below.

- LineB: [D51]
- LineC: [D52]
- Defect: [D53]

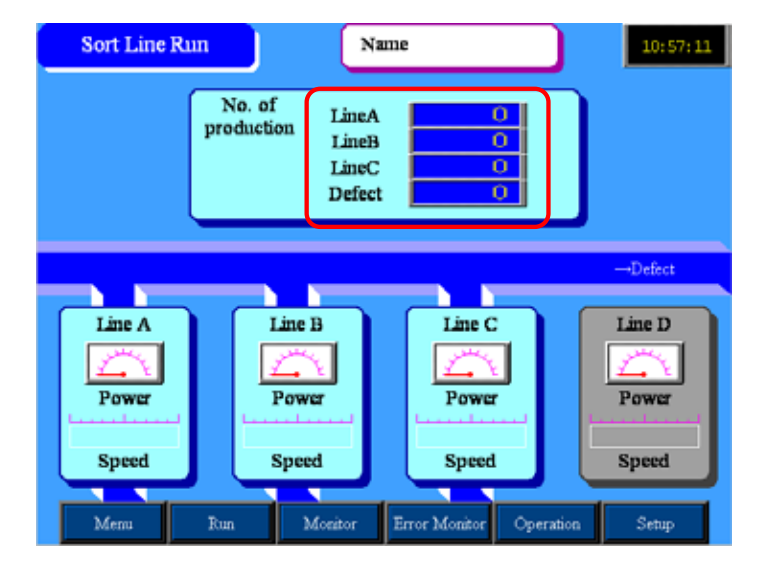

2 - 15

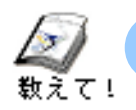

To further customize data and display them with values...

### (1) Wish to change the color of the values for the alarm values and then display the alarm values in that color.

Alarm Settings: Set the alarm range. When the data is outside this range, the digits display in a different color.

Alarm Action:Select the Alarm Action from Direct, Address, or Change Color.

• Direct: The upper and the lower limits of Alarm are fixed. In Alarm Range, the upper/lower limits can be set directly.

• Address: The upper/lower limits of Alarm are dynamic. In Alarm Range, specify the addresses where the upper/lower limit values can be obtained.

• Change Color:When the alarm bit address turns ON, the data is displayed in the configured Alarm Colors.

Alarm Color:Set colors to display during Alarm state.

| asic Settings Display Setting                                                                                           | Alarm/Color Settings Frocessing                                                        | <u>&gt;&gt;Detail</u> |
|----------------------------------------------------------------------------------------------------|----------------------------------------------------------------------------------------|-----------------------|
|                                                                                                    | 1                                                                                      |                       |
| Border Color<br>7 Slink<br>Numeric Value Color<br>6 Blink<br>Plate Color<br>1 Blink<br>Pattern<br>No Pattern            | None  Shadow Color None  None  None                                                    | ¥                     |
| Alarm Settings<br>Alarm Action Direct<br>Alarm Range<br>Lower Limit O<br>Alarm Color<br>Numeric Value Color<br>S S Innk | Alarm Bit Address  Alarm Bit Address  Upper Limit 65535  Plate Color  None  Blink None | + 111<br>+ 111        |

### Ex.) If you wish to change the color and display the data when the display data is 101 or more,

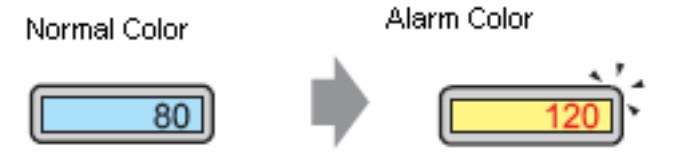

Check [Alarm Settings].

Set [Direct] for [Alarm Action].

Set [0] for [Lower Limit] and [100] for [Upper Limit] in [Alarm Range].

Set [Red:4] for [Numeric Value Color] and [Yellow:6] for [Plate Color] in [Alarm Color].

| ✓ Alarm Settings                                   | Alarm Bit Address            |
|----------------------------------------------------|------------------------------|
| Alarm Action Direct 💌                              | ▼                            |
| Alarm Range<br>Lower Limit 0                       | Upper Limit 100              |
| Alarm Color<br>Numeric Value Color<br>4 Slink None | Plate Color<br>6  Blink None |

### (2) To display a calculated result based on the data.

**Processing:**Runs an operation on the data stored in the [Monitor Word Address] and displays the result.

**Operation Data Specification:**Select the method of obtaining the data to operate on from [Constant] or [Address].

| Basic Settings Display Settings Alar | m/Color Settings Processing |
|--------------------------------------|-----------------------------|
| Processing                           |                             |
| Operation Data Specification         | Indirect Area Specification |
| Constant                             | Individual Settings         |
| Monitor Word Address                 | Operator Operation Data     |
| [PLC1]D00050                         | + 0 = =                     |
| Data Position                        | Operator                    |
| O Left I C Right                     | Addition (+)                |

- Constant:Set the fixed value as the data to operate on.
- Address:Set the address where the data to operate on is stored.

**Indirect Area Specification:**When [Address] is set for [Operation Data Specification], select the method of specifying an address from [Individual Settings] or [Area After Display Address].

- · Individual Settings: Specifies an independent word address for the operation data.
- · Area After Display Address:Stores the operation data in the next address after the [Monitor Word Address].

**Operation Data:**When [Constant] is set for [Operation Data Specification], input the operation data directly. When [Address] is set, specify the address where the operation data is stored.

Data Position: Set the Left side or the Right side for the position of the operation data.

**Operator:**Select an operator from [Addition (+)], [Subtraction (-)], [Mult. (\*)], [Division (/)], [Logical AND (&)], [Logical OR ( | )], or [Exclusive OR ( ^ )].

### Ex.) To display the data ten times the value of the stored data.

| D50 = 13 | 130                          |        |
|----------|------------------------------|--------|
| ſ        | Processing                   |        |
|          | Operation Data Specification | Indire |
| ( D (    | Constant                     | Indivi |
|          |                              |        |

 Operation Data Specification
 Indirect Area Specification

 Constant
 Individual Settings

 Monitor Word Address
 Operator

 Operation Data
 [PLC1]D00050

 Image: Specification
 Image: Specification

 Data Position
 Operator

 Operator
 Operator

 Image: Specification
 Image: Specification

 Image: Specification
 Image: Specification

 Image: Specification
 Image: Specification

 Image: Specification
 Image: Specification

 Image: Specification
 Image: Specification

 Image: Specification
 Image: Specification

 Image: Specification
 Image: Specification

 Image: Specification
 Image: Specification

 Image: Specification
 Image: Specification

 Image: Specification
 Image: Specification

 Image: Specification
 Image: Specification

 Image: Specification
 Image: Specification

 Image: Specification
 Image: Specification

 Image: Specification
 Image: Specification

 Image: Specification
 Image: Specification

 Image: Specification
 Image: Specification

Check [Processing].

Set [Constant] for [Operation Data Specification].

Set [Mult. (\*)] for [Operator].

Set [10] for [Operation Data].

## Graph Display

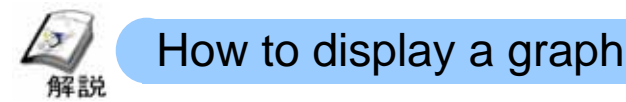

To display analog data such as speed or power, a graph is often used. For the graph display, the [Graph:Normal Graph, Statistical Graph, Meter Graph] feature is used. Placing and configuring a [Graph] on the screen enables you to represent data of the connected device easily in a graph form.

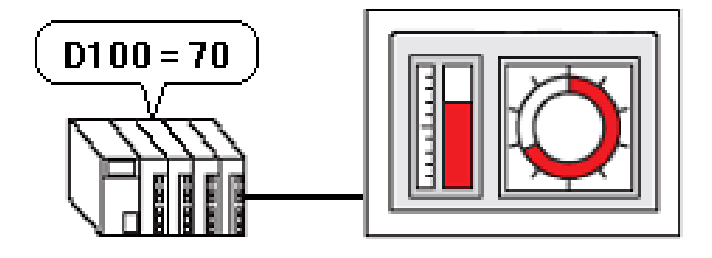

### Placement/Setting Procedures

From the menu bar's [Part], select [Graph] or click the [Graph] icon (

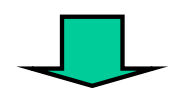

Drag the range for placement.

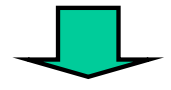

Double-click the graph and make settings.

### Otasuke GP-EX!

Chapter2 Run State Screen

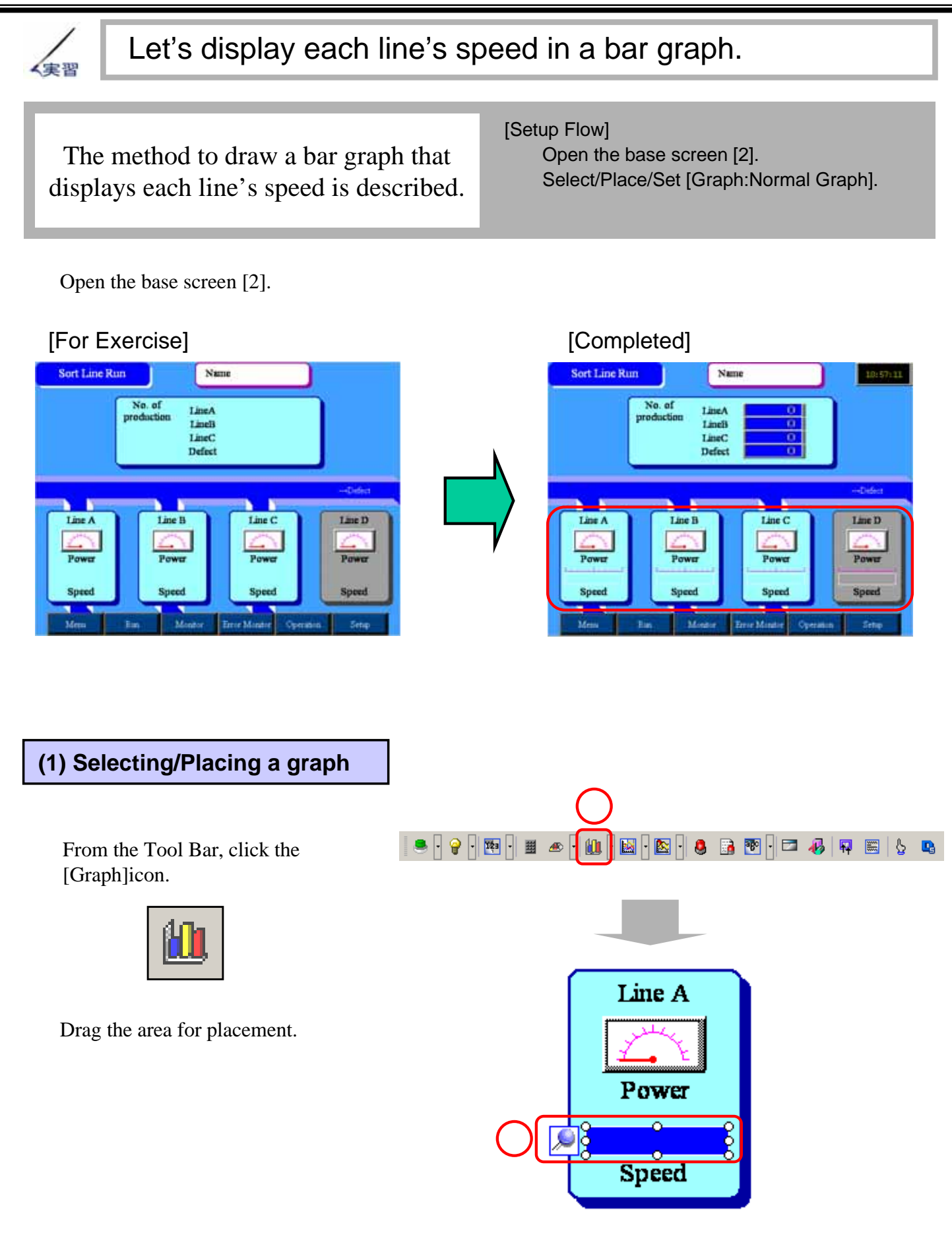

### (2) Basic Settings

Double-click the placed graph.

**Monitor Word Address:**Set the word address where the data to display is stored.

Data Type:Set the type of the stored data.

Set [D55] for [Monitor Word Address] and [16 Bit Bin] for [Data Type].

Set [Bar Graph] for [Graph Shape] and [Right] for [Display Direction].

| (   | Basic Settings Color Settings Scale Settings      |
|-----|---------------------------------------------------|
|     |                                                   |
|     | Normal Graph Statistical Graph Meter Graph        |
|     | Monitor Word Address [PLC1]D00055                 |
| (2) | Data Type 🛛 16 Bit Bin 💌 Bit Length 16 📑 🧱        |
|     | Specify Input Range Display Range                 |
|     | Input Specification Constant 🔽 🗖 Display Sign +/- |
|     | Input Sign None Min Value                         |
|     | Min Value 0 🗮 🗰 Max Value 100                     |
|     | Max Value 100 📑 🏢                                 |
|     | Graph Shape                                       |
| 6   | Graph Shape Bar Graph 💌 Display Direction Right 💌 |
| ও   | 🗖 Hole 🛛 🔁 🧱 🔽 Show Fill 🗖 Show Start Point       |
|     |                                                   |
| πj  |                                                   |

|           | - Casailu Insuit Banas                                                                                |
|-----------|----------------------------------------------------------------------------------------------------|
|           | Input Specification Constant Display Nange                                                            |
|           | Input Sign None Min Value                                                                             |
|           | Max Value 100                                                                                         |
|           |                                                                                                    |
|           | Max Value 100 🔁 🏢                                                                                     |
| Input Spe | <b>cification:</b> When the Min/Max values are fixed, set [Constant]. When they are e, set [Address]. |
|           |                                                                                                    |

### (3) Selecting a picture

Click [Select Shape] and select a picture for the graph.

After selecting the picture, click [OK].

| r   | ge Graph               |                                                      |  |  |  |  |
|-----|------------------------|------------------------------------------------------|--|--|--|--|
| tor | Part ID<br>GR_0004     | 🖉 Shape Browser                                      |  |  |  |  |
|     | Comment<br>LineA Speed | Part Palette Standard Part:  Reference State State 0 |  |  |  |  |
|     | Select Shape           |                                                      |  |  |  |  |
|     |                        | Part No. BG_PL002R                                   |  |  |  |  |
|     |                        | New Palette Greate Delete 2 0K Cancel                |  |  |  |  |

### (4) Color Settings

**Display Color:**Set the color of the graph.

**Pattern:**Set the pattern of the graph.

**Border Color:**Set the border color of the graph.

**Background Color:**Set the background color of the graph.

Blink:Set Blinking.

Set them as you like.

| Basic Setting, Color Settings Scale Settin | ngs  <br>>> Detail |
|--------------------------------------------|--------------------|
| Display Color Blink                        |                    |
| Pattern<br>No Pattern                      |                    |
| Porder Color - Plink                       |                    |
| 7 Vinne                                    |                    |
| Alarm Settings                             |                    |

### (5) Scale Settings

Set the number of divisions and color of the scale.

After setting them, click [OK].

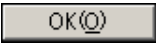

| Basic Settings Color Setting Scale Settings |  |  |  |  |
|---------------------------------------------|--|--|--|--|
|                                             |  |  |  |  |
| Show the Large Scale                        |  |  |  |  |
| Scale Divisions 2 😴                         |  |  |  |  |
|                                             |  |  |  |  |
| Show Minor Scale                            |  |  |  |  |
| Scale Divisions 5                           |  |  |  |  |
|                                             |  |  |  |  |
| Scale Color Blink                           |  |  |  |  |
| 5 🔽 None 💌                                  |  |  |  |  |
|                                             |  |  |  |  |

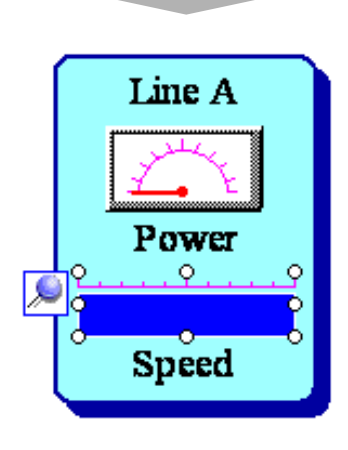

### (6) Placing graphs for the others

Place a graph for each of [LineB], [LineC], and [LineD].

Set the addresses as shown below.

- LineB: [D56]
- LineC: [D57]
- LineD: [D58]

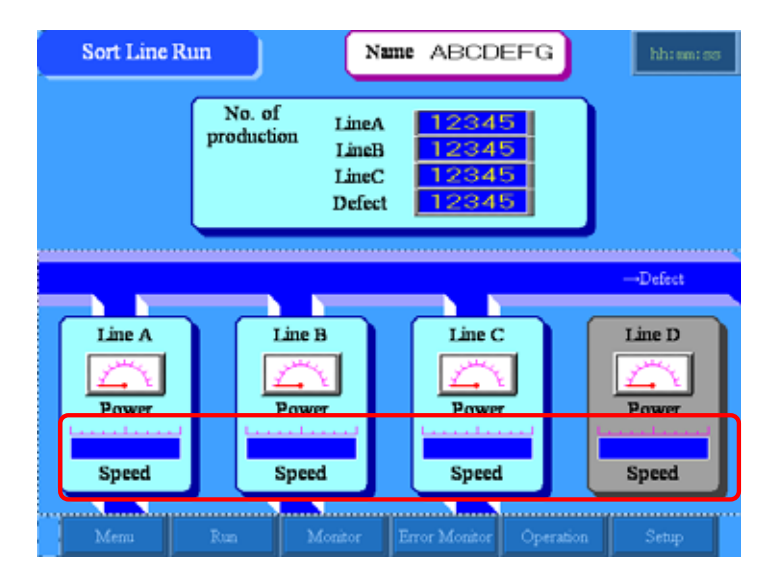

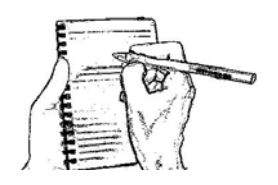

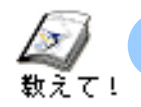

### To customize data more and display them in a bar graph!!

#### (1)To change the color graph displays when the value exceeds the alarm value.

Alarm Settings: Set the alarm range. When the value is beyond the range, the displayed graph color is changed.

Alarm Action: Select Constant or Address for Alarm Action.

• Constant: The upper/lower limit values of Alarm are fixed. Set the upper/lower limit values directly in Alarm Range.

• Address : The upper/lower limit values of Alarm are dynamic. In Alarm Range, specify the addresses where the upper/lower limit values will be and set the upper/lower limit values in the specified addresses during runtime.

Alarm Color:Set each color to display during Alarm state.

| Basic Settings Color Settings Scale Settings |          |
|----------------------------------------------|----------|
|                                              | >>Detail |
| Display Color Blink                          |          |
| 1 None 🔽                                     |          |
| Pattern                                      |          |
| No Pattern                                   |          |
| 1                                            |          |
| Border Color Blink                           |          |
| 7 None                                       |          |
|                                              |          |
| Alarm Settings                               |          |
| Alarm Action Constant                        |          |
| Alarm Range Alarm Color                      |          |
| Lower Limit Value Display Color Blink        |          |
| 0 🕂 🏛 🗖 7 💌 None                             | -        |
| Upper Limit Value Pattern Color Blink        |          |
| 100 - # None                                 | न 🛛      |
|                                              |          |
|                                              |          |

#### Ex.) To display the graph in red when the display data becomes 71 or more.

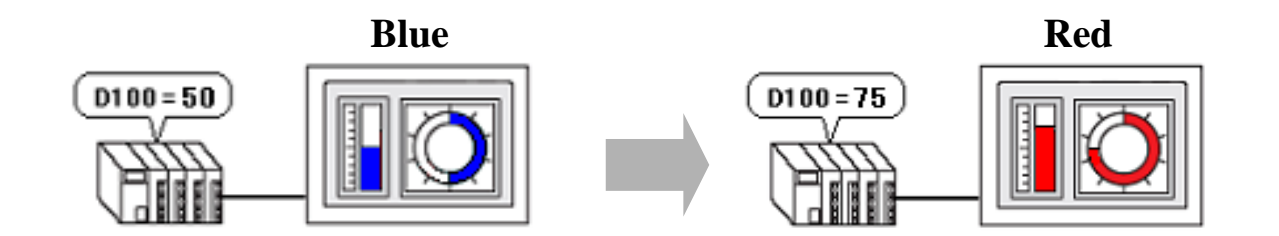

Check [Alarm Settings].

Set [Constant] for [Alarm Action].

Set [0] for [Lower Limit Value] in Alarm Range and [70] for [Upper Limit Value].

Set [Red:4] for [Display Color] in Alarm Color.

| Alarm Settings    |          |               |   |       |   |  |
|-------------------|----------|---------------|---|-------|---|--|
| Alarm Action      | Constant | •             |   |       |   |  |
| Alarm Range       |          | Alarm Color   |   |       |   |  |
| Lower Limit Value |          | Display Color |   | Blink |   |  |
|                   |          | 4             | • | None  | • |  |
| Upper Limit Val   | ue       | Pattern Color |   | Blink |   |  |
| 70 -              |          | 7             | • | None  | • |  |

## Product Name Display

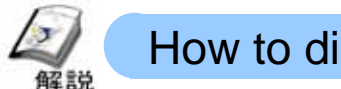

### How to display product names

In order to read the text data (ASCII code, Shift JIS code) stored in the connected device and display them, the [Data Display:Text Display] feature is used.

The [Data Display] enables you to read the text data stored in the specified word address and display it easily.

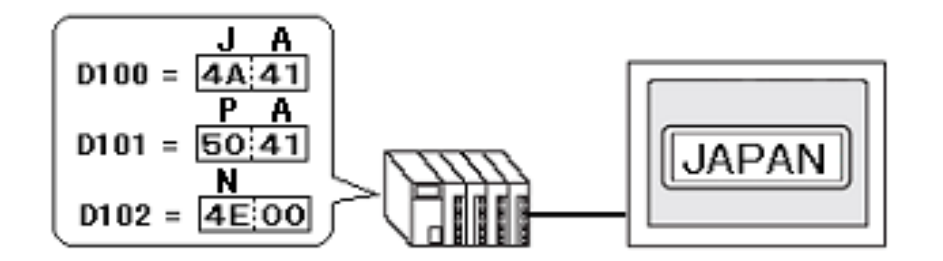

### Placement/Setting Procedures

From the menu bar's [Part], select [Data Display:Text Display] or click the [Data Display] icon. (

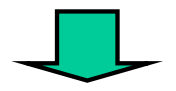

Drag the area for placement.

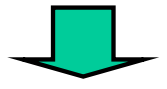

Double-click the Data Display and make settings.

### Otasuke GP-EX!

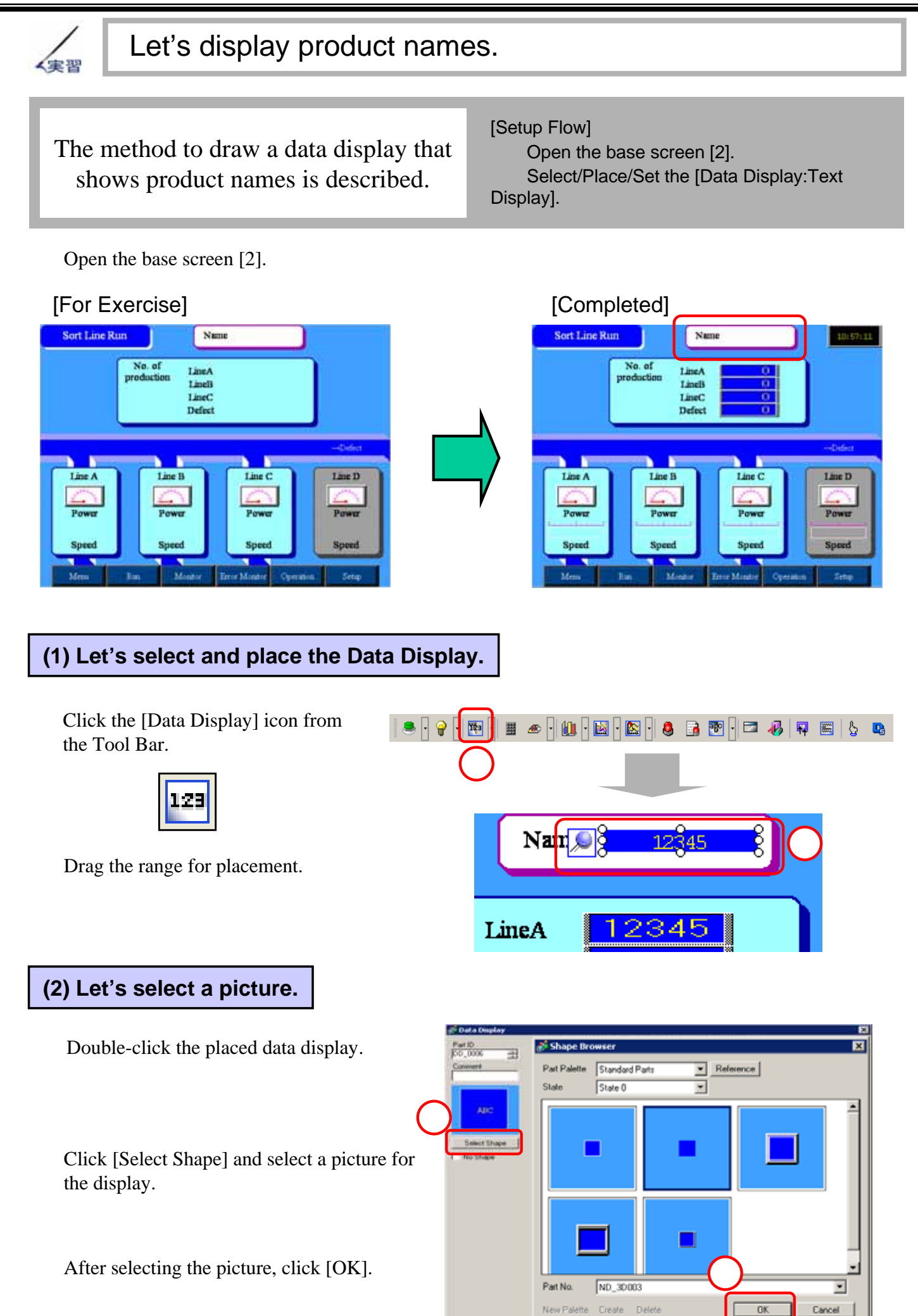

2 - 28

### (3) Let's set Basic Settings

Select [Text Display].

For [Monitor Word Address], set the first word address where the text data to display is stored. Here, set [D60].

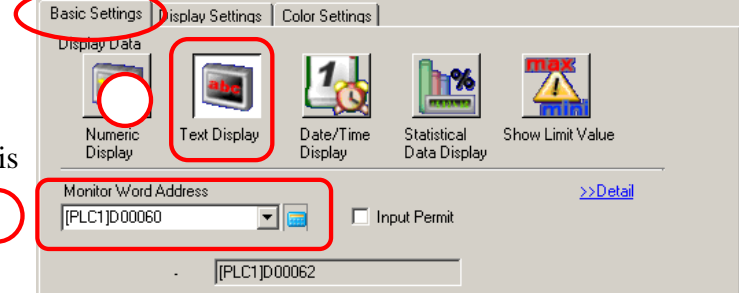

\*For how to set addresses, refer to page, 2-15.

### (4) Let's set Display Settings.

In [Font Settings], set the font to use to display the text.

Here, set [Standard Font] for [Font Type], [16x16 dot] for [Size], [ASCII] for [Display Language], and [Standard] for [Text Attribute].

Set [7] for [No. of Display Char.] and [Left] for [Display Style].

|   | Basic Settings Display Settings Dolor Settings                                                                                 |  |  |  |  |  |  |  |  |  |
|---|----------------------------------------------------------------------------------------------------|--|--|--|--|--|--|--|--|--|
| ) | Font Settings       Font Type       Standard Font       Display       Language       ASCII       Text Attribute       Standard |  |  |  |  |  |  |  |  |  |
| ) | No. of Display Char.<br>7<br>Display Style<br>E E E                                                                            |  |  |  |  |  |  |  |  |  |

### (5) Let's set Color Settings.

Set [Black:0] for [Text Color], and [White:7] for [Plate Color].

Click [OK] and complete the settings.

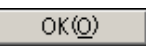

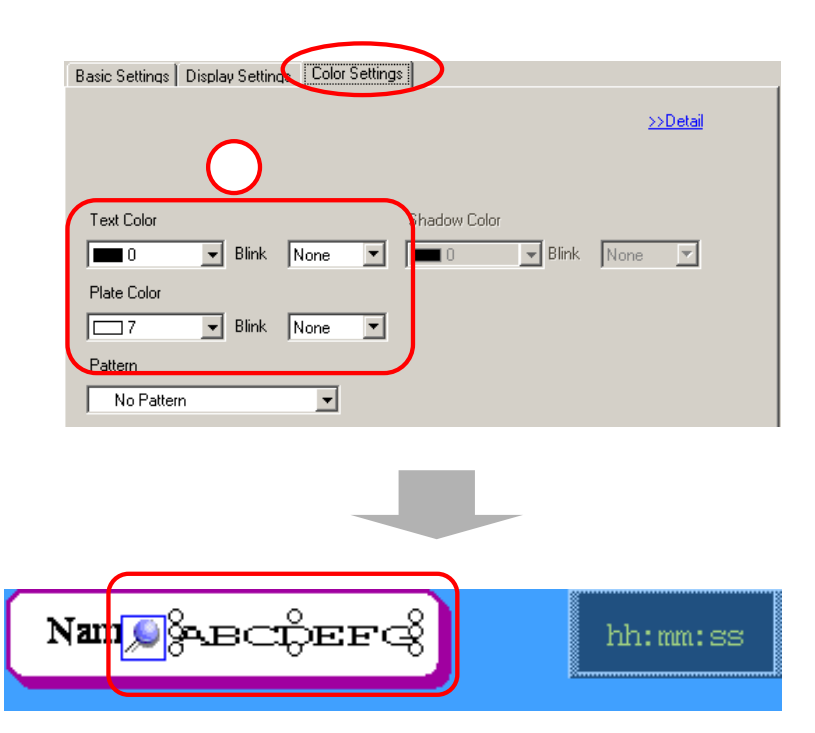

### 2 - 29

2